### MEMS AND MICROSENSORS – 2024/2025

# **COMSOL** Multiphysics: simulation of a pinned photodiode

### Giacomo Langfelder and Luca Pileri

### 19/12/2024

The pinned photodiode (not to be confused with the P-I-N photodiode) is the mostly adopted photodetector within modern digital cameras. We can estimate approximately at least 10<sup>14</sup> of such photodetectors are operating every day in the world on mobile phones, digital still cameras, video cameras.

The core concept of this device is to decouple the functions of (i) photons collection and (ii) electrons integration, which in a conventional PN photodiode are performed by the same structure, the junction itself. On the contrary, in a pinned photodiode the region where charge is gathered during exposure to photons (indicated as N-type pinned region below) does not correspond to the capacitance on which direct integration is performed (indicated as floating diffusion below).

The correct operation of such a structure is critically dependent on the right doping choices, which makes the design (and the simulation convergence) quite challenging.

Try designing the structure yourself and simulate it with the given voltages. Below, few hints on how to proceed.

|                 | t                                                                                                    | ransfer gate | N+ type         |
|-----------------|----------------------------------------------------------------------------------------------------|--------------|-----------------|
|                 | P++ type pinned implant                                                                                                    | flo          | ating diffusion |
| P+ type<br>well | N type pinned photodiode                                                                                                    |              | P+ type<br>well |
|                 |                                                                                                    |              |                 |
|                 | Description of the set of the set of the |              |                 |
|                 | P- type epitaxial layer                                                                                                    |              |                 |
|                 |                                                                                                    |              |                 |
|                 |                                                                                                    |              |                 |
|                 |                                                                                                    |              |                 |
|                 |                                                                                                    |              |                 |
|                 | P++ type substrate                                                                                                    |              |                 |

## Introduction

Begin by opening Comsol multiphysics. Choose a 2D model, then choose *Semiconductor* as the *Physics* to solve. Once this physics is added, choose the simulation study: select *Stationary*. Click on *Done*, and the main Comsol interface will open.

Like in the former CAD class, in order to simulate this structure, we rely on a symmetric 2D simulation in such a way that the left and right boundary conditions can be conditions of continuity (i.e. Neumann conditions, where we set that the derivative of our variables has a fixed value, in this case null. Indeed, a null derivative means a continuity of the solution at the boundaries).

| Name                                        | Value    | Description                                   |
|---------------------------------------------|----------|-----------------------------------------------|
| Wp                                          | 500 [nm] | Width of the deep P well                      |
| Wppd                                        | 5 [um]   | Width of the pinned photodiode                |
| Wtg                                         | 1 [um]   | Width of the transfer gate                    |
| tepi                                        | 12 [um]  | Thickness of the epitaxy                      |
| tsub                                        | 3 [um]   | Thickness of the substrate                    |
| timp 200 [nm] Thickness of the thin implant |          | Thickness of the thin implants                |
| tppd                                        | 1.5 [um] | Thickness of the pinned photodiode            |
| tp                                          | 2 [um]   | Thickness of the p-type region under the gate |
| Wcont                                       | 250 [nm] | Width of the contacts                         |
| tox                                         | 10 [nm]  | Oxide thickness                               |
| e_ox                                        | 4        | Oxide relative permittivity                   |
| V_fd                                        | 3        | Voltage at the floating diffusion             |

The set of parameters that we define to assist our design is also shown in the Table above, with an obvious meaning for almost all of them when compared to the structure design. The manufacturer gives you the following parameters regarding the dopant profile:

| Dopant layer              | Туре | Concentration               | Junction depth |
|---------------------------|------|-----------------------------|----------------|
| Epitaxial                 | р    | $10^{15}  cm^{-3}$          | -              |
| Substrate                 | p++  | $10^{18}  cm^{-3}$          | $1  \mu m$     |
| Well                      | p+   | $10^{17}  cm^{-3}$          | $0.5~\mu m$    |
| Pinned photodiode         | n    | $3 \cdot 10^{16} \ cm^{-3}$ | $0.2 \ \mu m$  |
| Pinned implant            | p++  | $10^{18}  cm^{-3}$          | $0.1 \ \mu m$  |
| Transfer gate             | p+   | $10^{17}  cm^{-3}$          | 0.3 μm         |
| <b>Floating diffusion</b> | n+   | $10^{18}  cm^{-3}$          | $0.1 \ \mu m$  |

In the following pages, you will find the solutions. I suggest using it only as reference. Try to do better than me: parametrize the system dimension, verify the depletion region depth (also for different dopant density and junction depth) or the transfer gate operation.

#### 1. Structure design

y: tepi+tsub

tepi+tsub

| 1.                                                                                                    | Struc             | tur      | e design                                                                                     |                             | Rectangle<br>Build Selected  Build All Objects                                                                         |               |
|----------------------------------------------------------------------------------------------------|-------------------|----------|----------------------------------------------------------------------------------------------|-----------------------------|----------------------------------------------------------------------------------------------------|---------------|
| The simulation starts by designing a rectangle corresponding to the structure above. As usual, doping profiles will be added later, so tha we do not have to care about them now. |                   |          | arts by designing<br>ponding to t<br>As usual, dopi<br>dded later, so th<br>o care about the | g a<br>he<br>ng<br>at<br>em | Label: silicon Volget Type Solid Size and Shape Voldth: 2*Wp+Wppd+Wtg Height: tepi+tsub Voldth: Base: Corner X: 0 Y: 0 | • m<br>m<br>m |
| The                                                                                                    | e definitio       | on       | of the contac                                                                                | cts                         | ▼ Rotation Angle                                                                                                    |               |
| foll                                                                                                    | ows the st        | eps      | below.                                                                                       |                             | Rotation: 0                                                                                                    | deg           |
| Label: P                                                                                                    | o contact         | Label:   | N contact (floating diffusion)                                                               | Label: E                    | Bottom contact Label: Transfer gate                                                                                    |               |
|                                                                                                    | ng Point          | ▼ Starti | ng Point                                                                                     | ▼ Starti                    | ng Point                                                                                                    |               |
| Specify:                                                                                                    | Coordinates       | Specify: | Coordinates                                                                                  | Specify:                    | Coordinates Specify: Coordinates                                                                                       |               |
| x                                                                                                    | 2*Wp+Wp/2-Wcont/2 | х        | 2*Wp+Wppd+Wtg-(Wp/2-Wcont/2)                                                                 | X:                          | 2*Wp+Wppd+Wtg-(Wp+Wtg/2-Wcont/2) x: 2*Wp+Wppd+Wtg-(Wp+Wtg/2-Wco                                                        | nt/2)         |
| y:                                                                                                    | tepi+tsub         | y:       | tepi+tsub                                                                                    | y:                          | y: tepi+tsub                                                                                                    |               |
| ▼ Endpo                                                                                                    | oint              | ▼ Endp   | oint                                                                                         | ▼ Endp                      | ▼ Endpoint                                                                                                    |               |

2\*Wp+Wppd+Wtg-(Wp+Wtg/2+Wcont/2)

tepi+tsub

y:

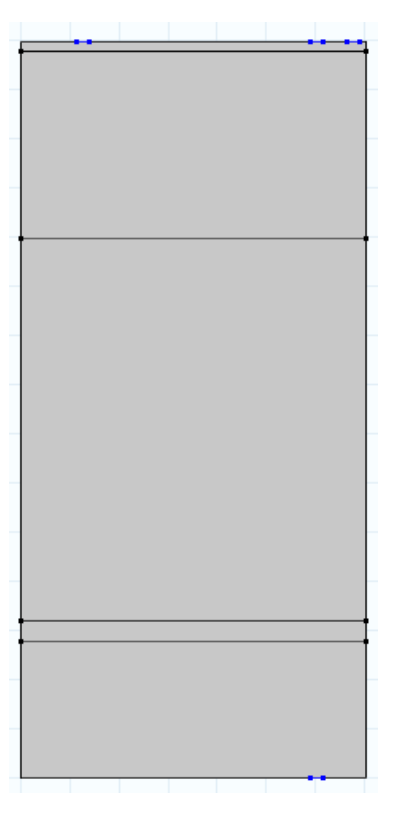

Note that we do not include the gate oxide, as this can be simplified later adding a specific type of boundary conditions for the electrode associated to the gate (see below).

 Specify:
 Coordinates
 Specify:
 Coordinates
 Specify:
 Coordinates
 Specify:
 Coordinates

 x:
 2\*Wp+Wp/2+Wcont/2
 x:
 2\*Wp+Wpp/2+Wcont/2
 x:
 2\*Wp+Wpp/2+Wcont/2
 x:
 2\*Wp+Wpp/2+Wcont/2
 x:
 2\*Wp+Wpp/2+Wcont/2

y: 0

Note also that we add a few lines in our geometry, which will help in optimizing the mesh.

| Label: d  | loping line 1  | Label: d  | oping line 2   | Label: d  | oping line 3  | Label: d | oping line 4  |
|-----------|----------------|-----------|----------------|-----------|---------------|----------|---------------|
| ▼ Startin | ng Point       | ▼ Startir | ng Point       | ▼ Startir | ng Point      |          | ng Point      |
| Specify:  | Coordinates    | Specify:  | Coordinates    | Specify:  | Coordinates   | Specify: | Coordinates   |
| X:        | 0              | X:        | 0              | x:        | 0             | x:       | 0             |
| y:        | tepi+tsub-timp | y:        | tepi+tsub-2*tp | y:        | tsub+timp     | y:       | tsub-timp     |
| ▼ Endpo   | pint           | ▼ Endpo   | pint           | ▼ Endpo   | pint          | ▼ Endpo  | pint          |
| Specify:  | Coordinates    | Specify:  | Coordinates    | Specify:  | Coordinates   | Specify: | Coordinates   |
| x:        | 2*Wp+Wppd+Wtg  | x:        | 2*Wp+Wppd+Wtg  | x:        | 2*Wp+Wppd+Wtg | x:       | 2*Wp+Wppd+Wtg |
| y:        | tepi+tsub-timp | y:        | tepi+tsub-2*tp | y:        | tsub+timp     | y:       | tsub-timp     |

#### 2. Materials and Boundary Settings

You can set silicon as the material of the entire rectangle.

For what concerns boundary conditions, you have to input:

- all (8!) doping profiles \_
- 2 voltages at the metal contacts -
- 1 thin insulator condition at the transfer gate (note: this avoids the need for designing the gate oxide)

| Se<br>Ana      | ttings<br>alytic Doping Model                      | •                |
|----------------|----------------------------------------------------|------------------|
| ν<br>•         | Distribution                                       |                  |
| В              | ox.                                                | •                |
| Ŧ              | Impurity                                           |                  |
| Imr            | urity type:                                        |                  |
| A              | cceptor doping (p-type)                            | •                |
| Acc            | eptor concentration:                               |                  |
| NA             | 0 1e15[1/cm^3]                                     | 1/m <sup>3</sup> |
| Ŧ              | Uniform Region                                     |                  |
| Bas            | e:                                                 |                  |
| C              | omer                                               | •                |
| Bas            | e position:                                        |                  |
| r <sub>o</sub> | 0[um]                                              | X m              |
| Wie            | the second                                         |                  |
| w              | 2*Wp+Wppd+Wtg                                      | m                |
| Der            | oth:                                               |                  |
| D              | tepi+tsub                                          | m                |
| •              | Profile                                            |                  |
| Pro            | file away from uniform region:                     |                  |
| G              | aussian                                            | •                |
| Spe            | cify profile length scale:                         |                  |
| J              | unction depth                                      | •                |
|                | Specify different length scales for each direction |                  |
| Jun            | ction depth:                                       |                  |
| $d_j$          | 1[um]                                              | m                |
| Bac            | kground doping concentration:                      |                  |
| N <sub>b</sub> | User defined                                       | •                |
|                | 1e15[1/cm^3]                                       | 1/m <sup>3</sup> |

| Se              | ttings                                             |                  |
|-----------------|----------------------------------------------------|------------------|
| Ana             | lytic Doping Model                                 |                  |
| <b>+</b> (      | Distribution                                       |                  |
| Bo              | DX                                                 | •                |
| <b>T</b>        | Impurity                                           |                  |
| Imp             | urity type:                                        |                  |
| A               | cceptor doping (p-type)                            | -                |
| Aco             | eptor concentration:                               |                  |
| N <sub>AC</sub> | 1e18[1/cm^3]                                       | 1/m <sup>3</sup> |
| <b>+</b> (      | Uniform Region                                     |                  |
| Base            | e:                                                 |                  |
| C               | orner                                              | •                |
| Base            | e position:                                        |                  |
| r.              | 0[um]                                              | X                |
| • 0             | 0[um]                                              | Y                |
| Wid             | th:                                                |                  |
| W               | 2*Wp+Wppd+Wtg                                      | m                |
| Dep             | oth:                                               |                  |
| D               | tsub                                               | m                |
| ÷ I             | Profile                                            |                  |
| Prot            | file away from uniform region:                     |                  |
| G               | aussian                                            | •                |
| Spe             | cify profile length scale:                         |                  |
| Ju              | unction depth                                      | •                |
| <u> </u>        | Specify different length scales for each direction |                  |
| June            | ction depth:                                       |                  |
| $d_j$           | 1[um]                                              | m                |
| Back            | kground doping concentration:                      |                  |
| N <sub>b</sub>  | User defined                                       | ▼                |
|                 | 1e15[1/cm^3]                                       | 1/m <sup>3</sup> |
|                 |                                                    |                  |

| Anal            | lungs<br>lytic Doping Model                       |   |
|-----------------|---------------------------------------------------|---|
|                 | ionanaaon seangs                                  |   |
| * L             | Jistribution                                      |   |
| Bo              | X                                                 |   |
| ▼ li            | mpurity                                           |   |
| Impi            | urity type:                                       |   |
| Ac              | ceptor doping (p-type)                            |   |
| Acce            | ptor concentration:                               |   |
| N <sub>A0</sub> | 1e17[1/cm^3]                                      | 1 |
| τ L             | Jniform Region                                    |   |
| Base            | 8                                                 |   |
| Co              | orner                                             |   |
| Base            | position:                                         |   |
| <i>r</i>        | 0[um]                                             | x |
| ,0              | tsub+tepi-tp                                      | Y |
| Widt            | th:                                               |   |
| W               | Wp                                                |   |
| Dep             | th:                                               |   |
| D               | tp                                                |   |
| τ P             | rofile                                            |   |
| Profi           | ile away from uniform region:                     |   |
| Ga              | aussian                                           |   |
| Spec            | ify profile length scale:                         |   |
| Ju              | nction depth                                      |   |
| 🗆 S             | pecify different length scales for each direction |   |
| Junc            | tion depth:                                       |   |
| $d_j$           | 0.5[um]                                           |   |
| Back            | ground doping concentration:                      |   |
| $N_b$           | User defined                                      | • |
|                 | 1e15[1/cm^3]                                      | 1 |

| Settings                                           | ,                |
|----------------------------------------------------|------------------|
| Analytic Doping Model                              |                  |
| <ul> <li>Distribution</li> </ul>                   |                  |
| Box                                                |                  |
| ▼ Impurity                                         |                  |
| Impurity type:                                     |                  |
| Acceptor doping (p-type)                           | •                |
| Acceptor concentration:                            |                  |
| N <sub>A0</sub> 1e17[1/cm^3]                       | 1/m <sup>3</sup> |
| <ul> <li>Uniform Region</li> </ul>                 |                  |
| Base:                                              |                  |
| Corner                                             | •                |
| Base position:                                     |                  |
| r, Wp+Wppd+Wtg                                     | х                |
| tsub+tepi-tp                                       | Y                |
| Width:                                             |                  |
| W Wp                                               | m                |
| Depth:                                             |                  |
| D tp                                               | m                |
| ▼ Profile                                          |                  |
| Profile away from uniform region:                  |                  |
| Gaussian                                           | •                |
| Specify profile length scale:                      |                  |
| Junction depth                                     | •                |
| Specify different length scales for each direction |                  |
| Junction depth:                                    |                  |
| d <sub>j</sub> 0.5[um]                             | m                |
| Background doping concentration:                   |                  |
| N <sub>b</sub> User defined                        | - 11             |
| 1e15[1/cm^3]                                       | 1/m <sup>3</sup> |

| Settings                                                                                     |   | -                |
|----------------------------------------------------------------------------------------------|---|------------------|
| Analytic Doping Model                                                                        |   |                  |
| - Distribution                                                                               |   |                  |
|                                                                                              |   |                  |
| Box                                                                                          |   | •                |
| <ul> <li>Impurity</li> </ul>                                                                 |   |                  |
| Impurity type:                                                                               |   |                  |
| Acceptor doping (p-type)                                                                     |   | •                |
| Acceptor concentration:                                                                      |   |                  |
| N <sub>A0</sub> 1e17[1/cm^3]                                                                 |   | 1/m³             |
| <ul> <li>Uniform Region</li> </ul>                                                           |   |                  |
| Base                                                                                         |   |                  |
| Corner                                                                                       |   | •                |
| Base position:                                                                               |   |                  |
| Wp+Wppd                                                                                      | х |                  |
| tsub+tepi-timp                                                                               | Y | m                |
| Width:                                                                                       |   |                  |
| W Wtg                                                                                        |   | m                |
| Depth:                                                                                       |   |                  |
| D tp                                                                                         |   | m                |
| <ul> <li>Profile</li> </ul>                                                                  |   |                  |
| Profile away from uniform region:                                                            |   |                  |
| Gaussian                                                                                     |   | •                |
| Specify profile length scale:                                                                |   |                  |
| Junction depth                                                                               |   | •                |
| Specify different length scales for each direction                                           |   |                  |
| Junction depth:                                                                              |   |                  |
| d <sub>j</sub> 0.3[um]                                                                       |   | m                |
| Background doping concentration:                                                             |   |                  |
| N <sub>b</sub> User defined                                                                  | • |                  |
| 1e15[1/cm^3]                                                                                 |   | 1/m <sup>3</sup> |
| r; υ.sum]<br>ackground doping concentration:<br>V <sub>b</sub> User defined<br>[1e15[1/cm^3] | - | 1/m              |

| Se             | ttings                                             |   |                 |
|----------------|----------------------------------------------------|---|-----------------|
| Ana            | alytic Doping Model                                |   |                 |
|                | Distribution                                       |   |                 |
| P              | ~~~                                                |   |                 |
| U              |                                                    |   |                 |
| *              | Impurity                                           |   |                 |
| Imp            | ourity type:                                       |   |                 |
| D              | onor doping (n-type)                               |   | ٠               |
| Dor            | nor concentration:                                 |   |                 |
| N <sub>D</sub> | 3e16[1/cm^3]                                       | 1 | /m³             |
| Ŧ              | Uniform Region                                     |   |                 |
| Bas            | e                                                  |   |                 |
| C              | orner                                              |   | •               |
| Bas            | e position:                                        |   |                 |
|                | 2*Wp                                               | Х | 1               |
| r <sub>o</sub> | tsub+tepi-tppd                                     | Y | m               |
| Wic            | ith:                                               |   |                 |
| w              | Wppd-2*Wp                                          |   | m               |
| Dep            | oth:                                               |   |                 |
| D              | tppd                                               |   | m               |
| *              | Profile                                            |   |                 |
| Dre            | file august from uniform regions                   |   |                 |
| FIO            | averian                                            |   |                 |
| Sne            | cify profile length scale:                         |   |                 |
| spe            | inction dopth                                      |   |                 |
|                | Specify different length scales for each direction |   |                 |
| Jun            | ction depth:                                       |   |                 |
| d;             | 0.2[um]                                            |   | m               |
| Bac            | kground doping concentration:                      |   |                 |
| N <sub>b</sub> | User defined                                       | • |                 |
| -              | 1e15[1/cm^3]                                       | 1 | /m <sup>3</sup> |
|                |                                                    |   | ,               |

| C                                                                    | Could and                                          |                                        |                                        |                                        |
|----------------------------------------------------------------------|----------------------------------------------------|----------------------------------------|----------------------------------------|----------------------------------------|
| Settings                                                             | Settings                                           |                                        |                                        |                                        |
| Analytic Doping Model                                                | Analytic Doping Model                              |                                        |                                        |                                        |
| ▼ Distribution                                                       | <ul> <li>Distribution</li> </ul>                   |                                        |                                        |                                        |
| Box                                                                  | Box •                                              |                                        |                                        |                                        |
| ▼ Impurity                                                           | <ul> <li>Impurity</li> </ul>                       |                                        |                                        |                                        |
| Impurity type:                                                       | Impurity type:                                     |                                        |                                        |                                        |
| Donor doping (n-type) -                                              | Acceptor doping (p-type) -                         |                                        |                                        |                                        |
| Donor concentration:                                                 | Acceptor concentration:                            | Sottings                               | Settings                               | Settings                               |
| N <sub>D0</sub> 1e18[1/cm^3] 1/m <sup>3</sup>                        | N <sub>A0</sub> 1e18[1/cm^3] 1/m <sup>3</sup>      | Metal Contact                          | Metal Contact                          | Thin Insulator Gate                    |
| ▼ Uniform Region                                                     | ▼ Uniform Region                                   | Label: Relectrode                      | Label: N electrode                     | Label: Thin Insulator Gate 1           |
| Bace                                                                 | Baro                                               | Label. I electrode                     |                                        | <ul> <li>Boundary Selection</li> </ul> |
| Compr                                                                | Correct                                            | <ul> <li>Boundary Selection</li> </ul> | <ul> <li>Boundary Selection</li> </ul> | Selection: Manual                      |
| Conter .                                                             | Corner •                                           | Selection: Manual                      | Selection: Manual                      | 15                                     |
| base position:                                                       | base position:                                     | 12                                     | 18                                     |                                        |
| Γ <sub>0</sub> 2 <sup>2</sup> wp+wppd+wtg-wp X<br>tsub+tepi-timp Y m | r <sub>0</sub> Wp X<br>tsub+tepi-timp Y m          | 14                                     |                                        |                                        |
| Width:                                                               | Width:                                             |                                        |                                        |                                        |
| W Wp m                                                               | W Wood m                                           |                                        |                                        | Override and Contribution              |
| Depth:                                                               | Denth:                                             |                                        |                                        | Equation                               |
| D time m                                                             |                                                    | Override and Contribution              | > Override and Contribution            | Continuation Settings                  |
|                                                                      |                                                    | Equation                               | Equation                               | <ul> <li>Terminal</li> </ul>           |
| ▼ Profile                                                            | <ul> <li>Profile</li> </ul>                        | ▼ Terminal                             | ▼ Terminal                             | 2                                      |
| Profile away from uniform region:                                    | Profile away from uniform region:                  | Terminal name:                         | T                                      | Terminal type:                         |
| Gaussian                                                             | Gaussian                                           | 1                                      | Terminal name:                         | Voltage                                |
| Specify profile length scale:                                        | Specify profile length scale:                      | Terminal tuner                         | 3                                      | Voltage:                               |
| Junction depth                                                       | Junction depth                                     | Veltana                                | Terminal type:                         | V <sub>0</sub> 0[V]                    |
| Specify different length scales for each direction                   | Specify different length scales for each direction | voitage                                | Voltage                                | ▼ Gate Contact                         |
| Junction depth:                                                      | Junction depth:                                    | voitage:                               | Voltage:                               | Oxide relative permittivity:           |
| <i>d</i> <sub>i</sub> 0.1[um] m                                      | d: 0.1[um]                                         | V 0 0[V]                               | V <sub>0</sub> V_fd                    | € ins e_ox                             |
| Background doping concentration:                                     | Background doning concentration:                   | ▼ Contact Type                         | ▼ Contact Type                         | Oxide thickness:                       |
| N <sub>b</sub> User defined                                          | N <sub>k</sub> User defined                        | Type:                                  |                                        | d <sub>ins</sub> tox                   |
| 1016[1/m/3]                                                          | ······································             | Ideal ohmic                            | lype:                                  | Metal work function:                   |
| icrotition of                                                        | Tero[i/cm^b]                                       |                                        | Ideal ohmic                            | A. antal                               |

## 3. Mesh

In order to optimize the mesh around the regions where we expect the largest doping and electric field gradients, we have split the geometry through lines in the former geometrical definitions. As a consequence, you can now use a free triangular meshing, with three different meshing regions. Below is an example of a good mesh distribution. Mesh 1
 Size
 Free Triangular 1
 Size 1
 Size 2
 Size 3

| Settings<br>Size<br>Build Selected Build All<br>Label: Size 1<br>Geometric Entity Selection<br>Geometric entity level: Domain<br>Selection:<br>Manual<br>1<br>3 | Settings  Size Size Build Selected Build All Label: Size 2 Geometric Entity Selection Geometric entity level: Domain Selection: Manual | Settings                      |  |  |  |  |  |  |  |
|----------------------------------------------------------------------------------------------------|----------------------------------------------------------------------------------------------------|-------------------------------|--|--|--|--|--|--|--|
| Element Size                                                                                                    | Element Size                                                                                                    | Element Size                  |  |  |  |  |  |  |  |
| Calibrate for:                                                                                                    | Calibrate for:                                                                                                    | Calibrate for:                |  |  |  |  |  |  |  |
| General physics                                                                                                    | General physics •                                                                                                    | General physics •             |  |  |  |  |  |  |  |
| Predefined Finer                                                                                                    | O Predefined Normal                                                                                                    | Predefined Extremely fine     |  |  |  |  |  |  |  |
| O Custom                                                                                                    | Custom                                                                                                    | <ul> <li>Custom</li> </ul>    |  |  |  |  |  |  |  |
| <ul> <li>Element Size Parameters</li> </ul>                                                                                                    | <ul> <li>Element Size Parameters</li> </ul>                                                                                            | ▼ Element Size Parameters     |  |  |  |  |  |  |  |
| Maximum element size:                                                                                                    | ☑ Maximum element size:                                                                                                    | Maximum element size:         |  |  |  |  |  |  |  |
| 5.55E-7                                                                                                    | 0.03e-6                                                                                                    | 1.5E-7 m                      |  |  |  |  |  |  |  |
| Minimum element size:                                                                                                    | Minimum element size:                                                                                                    | Minimum element size:         |  |  |  |  |  |  |  |
| 1.88E-9                                                                                                    | 5e-9 r                                                                                                    | 3E-10 m                       |  |  |  |  |  |  |  |
| Maximum element growth rate:                                                                                                    | Maximum element growth rate:                                                                                                    | Maximum element growth rate:  |  |  |  |  |  |  |  |
| 1.25                                                                                                    | 1.2                                                                                                    | 1.1                           |  |  |  |  |  |  |  |
| Curvature factor:                                                                                                    | Curvature factor:                                                                                                    | Curvature factor:             |  |  |  |  |  |  |  |
| 0.25                                                                                                    | From sequence                                                                                                    | 0.2                           |  |  |  |  |  |  |  |
| Resolution of narrow regions:                                                                                                    | Resolution of narrow regions:                                                                                                    | Resolution of narrow regions: |  |  |  |  |  |  |  |
| 1                                                                                                    | From sequence                                                                                                    | 1                             |  |  |  |  |  |  |  |

The resulting mesh is shown below, with colors separating the differently meshed regions, and the names of the "Size X" regions indicated in the boxes above.

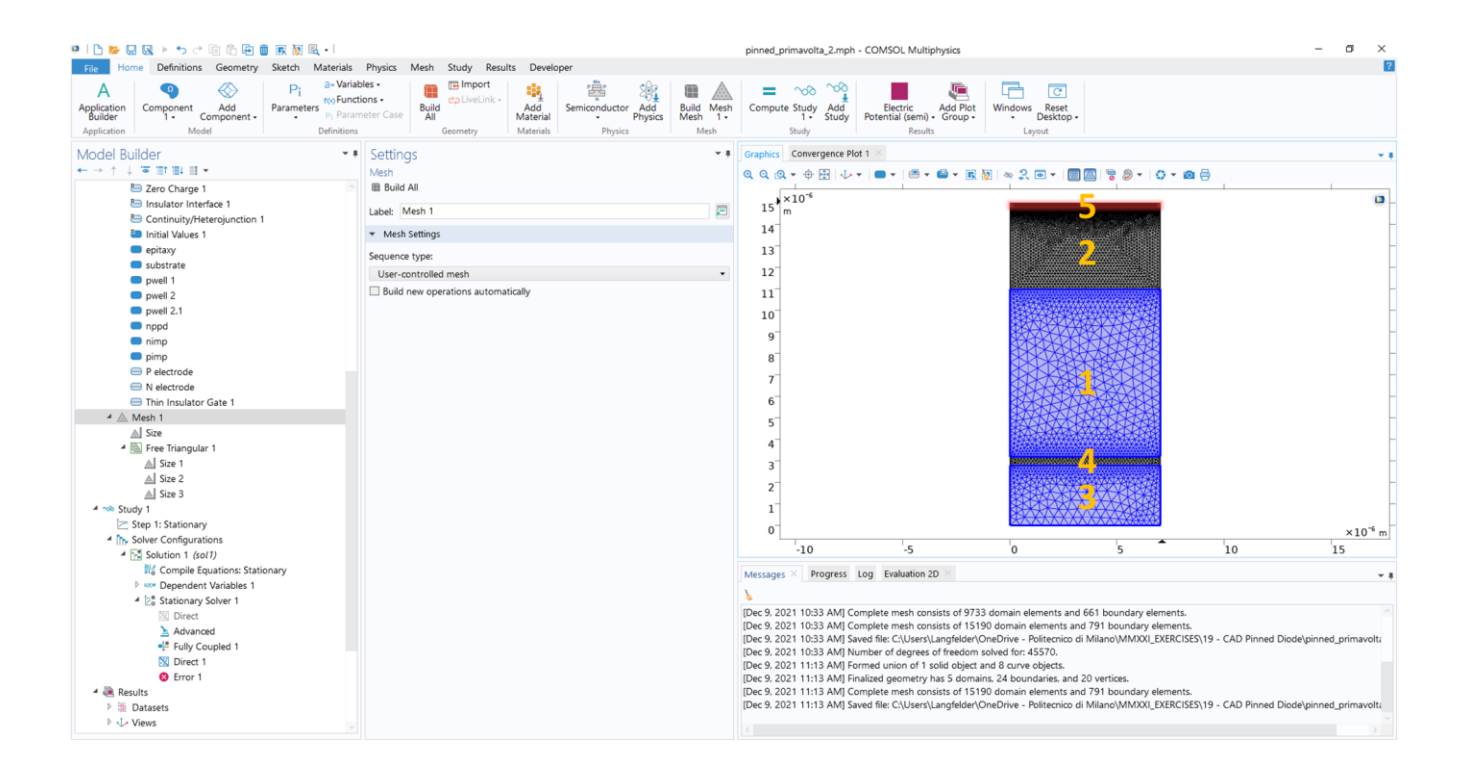

## 4. Study and results

Set the stationary solver options as indicated below. Right click on *Study* and click on *Compute*. Regardless of the solution convergence, we can have a first look at the correctness of the doping profiles. This is independent of the actual solution, which computes electron and hole concentration, and voltages, but no the native doping values which are a boundary condition.

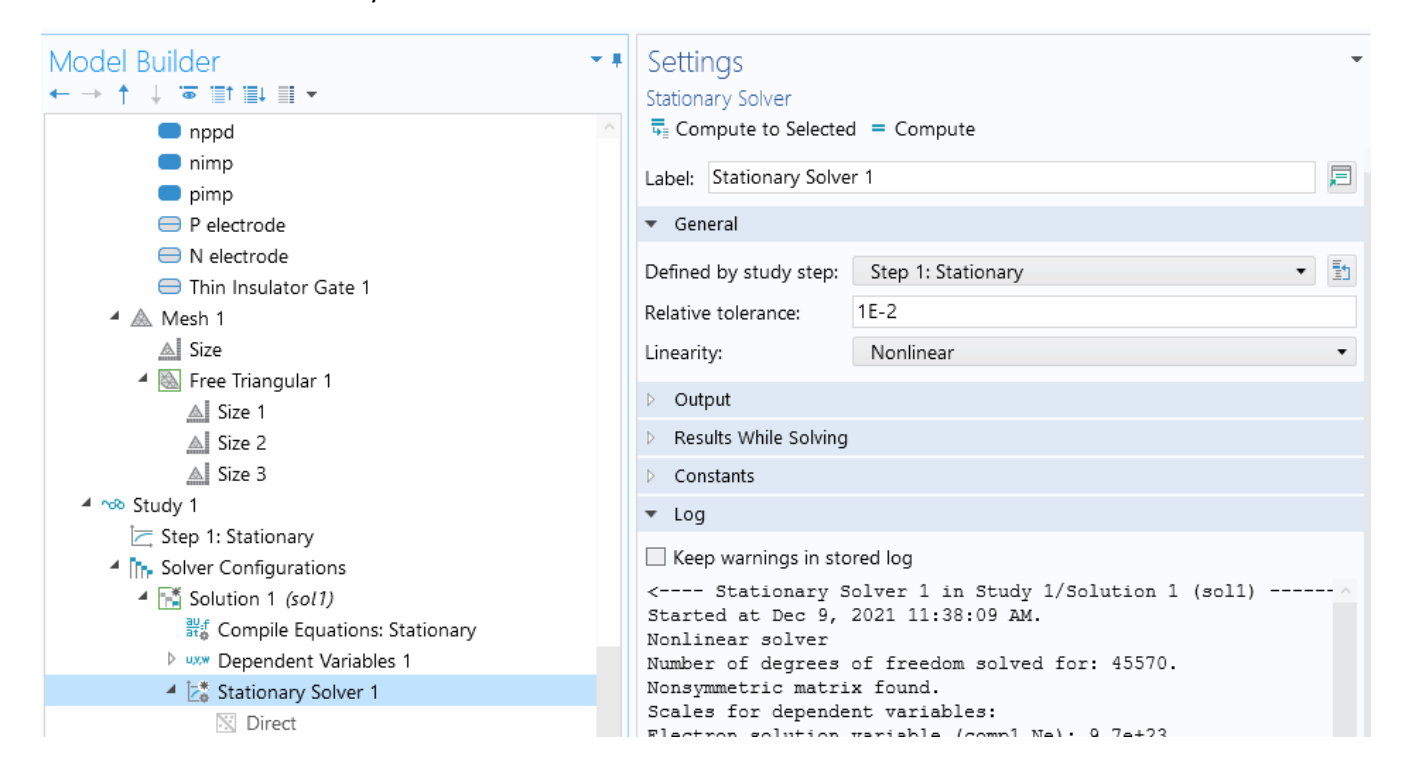

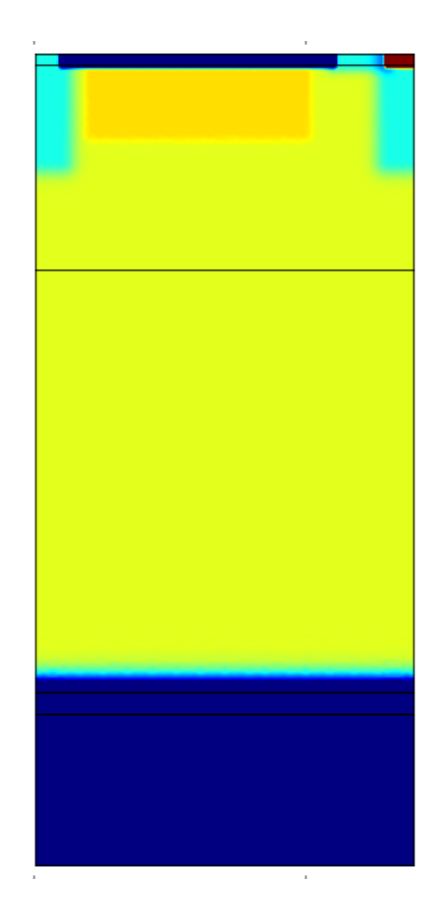

In order to properly visualize the results, it is better to adapt the color scale (set manual color range) as in the image below. On the left, you see the various doping regions that we have effectively added.

| Settings        |                     |                    |                         |              |   |   |   |   |   |   |   |   |   |          |    |   |    |
|-----------------|---------------------|--------------------|-------------------------|--------------|---|---|---|---|---|---|---|---|---|----------|----|---|----|
| Surface         |                     |                    |                         |              |   |   |   |   |   |   |   |   |   |          |    |   |    |
| on Plot         |                     |                    |                         |              |   |   |   |   |   |   |   |   |   |          |    |   |    |
| Label: Surfa    | ice 1               |                    |                         |              |   |   |   |   |   |   |   |   |   |          |    |   | F  |
| 🔻 Data          |                     |                    |                         |              |   |   |   |   |   |   |   |   |   |          |    |   |    |
| Dataset: F      | rom                 | par                | rent                    |              |   |   |   |   |   |   |   |   |   |          |    | • | Ξ1 |
|                 | n                   |                    |                         |              |   |   |   |   |   |   |   |   | - | <b>→</b> | ÷. | - | -  |
| Expression:     |                     |                    |                         |              |   |   |   |   |   |   |   |   |   |          |    |   |    |
| semi.Ndopin     | a                   |                    |                         |              |   |   |   |   |   |   |   |   |   |          |    |   |    |
| Unit            | .9                  |                    |                         |              |   |   |   |   |   |   |   |   |   |          |    |   |    |
| 1/m \ 3         |                     |                    |                         |              |   |   |   |   |   |   |   |   |   |          |    |   |    |
| Descript        | lien                |                    |                         |              |   |   |   |   |   |   |   |   |   |          |    |   | •  |
| Cinerad alarm   | uon:                |                    |                         | - 45         | _ |   |   |   |   |   |   |   |   |          |    |   |    |
| signed dopa     | int o               | JHC                | entr                    | atior        | 1 |   |   |   |   |   |   |   |   |          |    |   |    |
| > Title         |                     |                    |                         |              |   |   |   |   |   |   |   |   |   |          |    |   |    |
| ▼ Range         |                     |                    |                         |              |   |   |   |   |   |   |   |   |   |          |    |   |    |
| 🗹 Manual        | color               | ran                | nge                     |              |   |   |   |   |   |   |   |   |   |          |    |   |    |
| Minimum:        | -3E                 | 23                 |                         |              |   |   |   |   |   |   |   |   |   |          |    |   |    |
| 1.1.1.1         | 1                   | 1                  | 1                       | 1            | 1 |   | 1 | 1 | 1 | 1 | 1 | 1 | 1 | 1        |    | 1 | 1  |
| 1.1.1           |                     | 1                  | 1                       | $\mathbf{r}$ |   |   |   | 1 |   |   | 1 | 1 | 1 | 1        |    | 1 | 1  |
| Maximum:        | 2E2                 | 3                  |                         |              |   |   |   |   |   |   |   |   |   |          |    |   |    |
|                 |                     |                    |                         |              | ÷ |   | ÷ |   |   |   | ċ |   | · |          | •  | · |    |
| 1 1 1           | •                   |                    |                         | •            |   |   |   |   |   | • |   | • | • |          | •  |   |    |
| . Manual        |                     |                    |                         |              |   |   |   |   |   |   |   |   |   |          |    |   |    |
| 🗌 Manual        | data                | ran                | ge                      |              |   |   |   |   |   |   |   |   |   |          |    |   |    |
| Manual Minimum: | data                | ran<br>009         | <b>ge</b><br>998        | E24          |   |   |   |   |   |   |   |   |   |          |    |   |    |
| Manual Minimum: | data                | ran<br>1009        | ge<br>998               | E24          |   |   |   |   |   |   | • |   |   |          | -  |   | -  |
| Manual Minimum: | data<br>-1.1        | ran<br>100!        | ge<br>998<br>,<br>97E   | E24          | • | • | • | • | • | 1 |   |   | 1 |          | •  | 1 | -  |
| Manual Minimum: | data<br>-1.1<br>8.9 | ran<br>1009<br>899 | <b>ge</b><br>998<br>97E | E24          | • | 1 | • | • | 1 | • | • | - | - |          | 1  | 1 | -  |

The study may or may not converge on your computer, depending mostly on doping profile and mesh implementation, on simulation settings, and on computer capabilities... Regardless of the convergence or not, you still may be able to see a decent solution (even if the convergence does not reach the expected target).

Qualitatively, you will be able to see an energy band graph as shown below (see also the plot settings, and enable Height Expression). We note two points, which you will deepen in future lectures: (i) the energy hole for electrons (where photogenerated carriers are gathered) is clearly visible. However, unlike for simple PN junctions, this hole is not in contact with the surface, avoiding the collection of dark electrons generated by impurities close to the surface, thus reducing the dark current; (ii) a second small valley for electrons is visible close to the left surface corner in the image. When activating the transfer gate, which essentially behaves like a transistor, you will be able to transfer all electrons gathered inside the pinned photodiode into the floating diffusion, thus separating the region of collection from the integration capacitance.